#### 1. Open vdc.ntpc.co.in

2. Click on NTPC Vendor Enlistment Portal

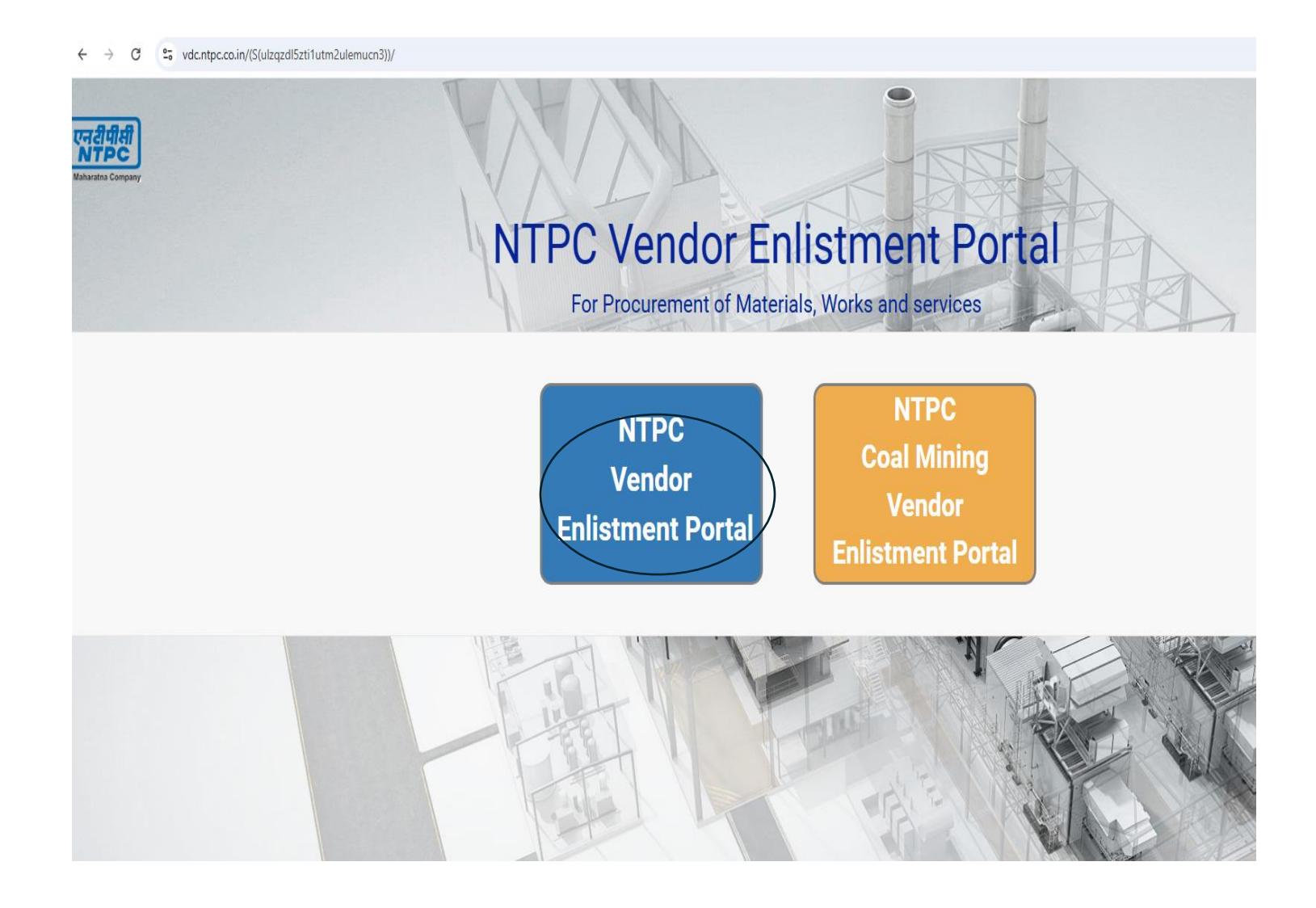

### 2.Click on Enlistment Calendar

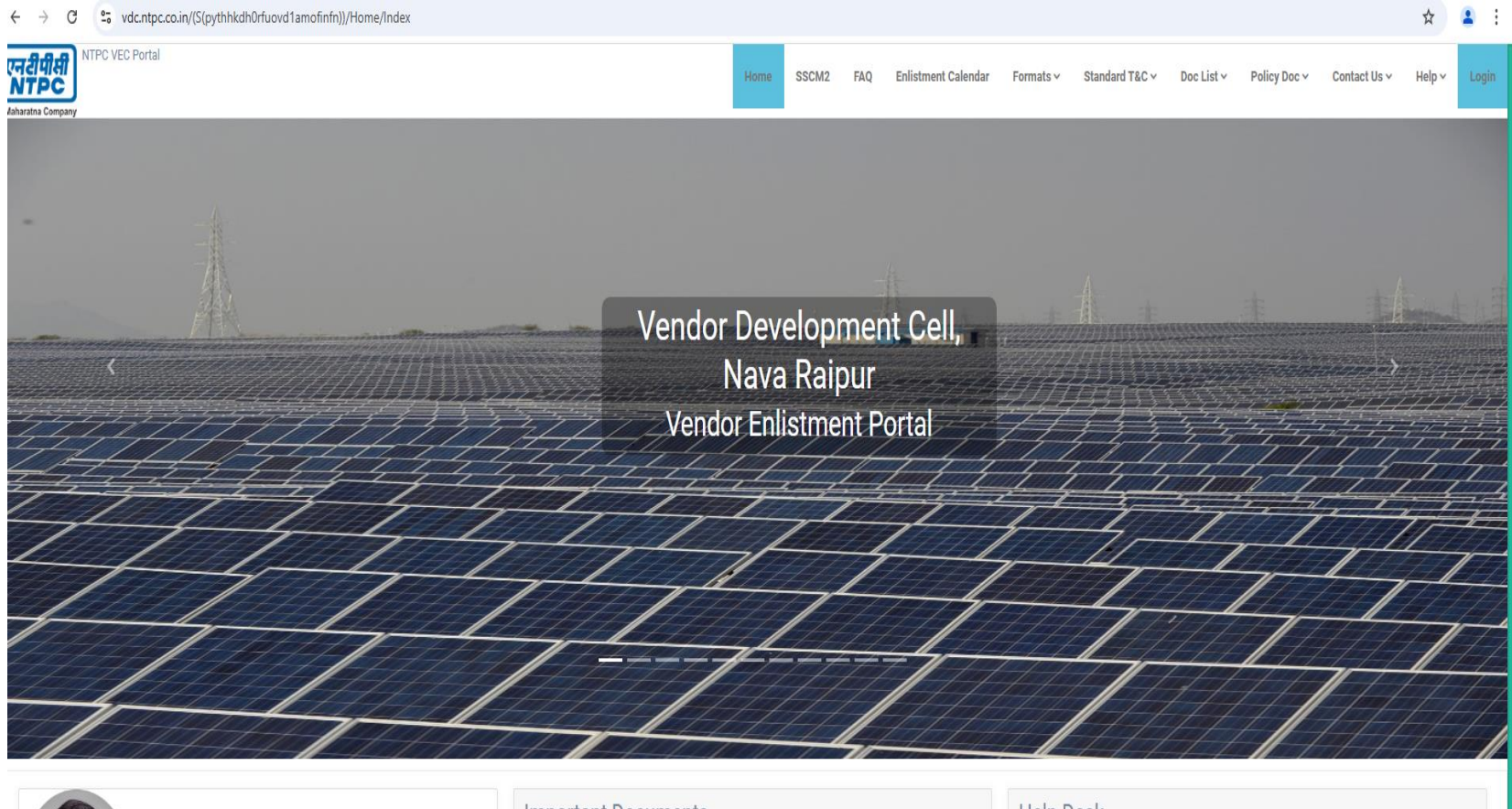

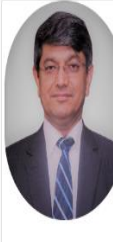

#### Inspiring Words

Our stakeholders have huge expectations from us. We have to continue putting in our best efforts to take our company forward and contribute towards providing 24x7 reliable and affordable power to all.

Gurdeep Singh
 CMD, NTPC Ltd

#### Important Documents

NTPC Enlistment Standard Terms & Condition

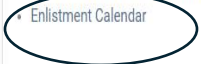

#### Help Desk

Enlistment Help Document

LELPLINE - 0771-2515233

**IT HelpLine - 0771-2515400** 

## 3. Details of EOI are available

|                          | nent Group                            | S                 |                                                                                                    |                                                                    |                     |                   |                     |                     |  |  |
|--------------------------|---------------------------------------|-------------------|----------------------------------------------------------------------------------------------------|--------------------------------------------------------------------|---------------------|-------------------|---------------------|---------------------|--|--|
| The ap<br>calend         | plications are b<br>ar are tentative. | eing solicited as | per following Enlistment Calendar with 'Start Date', 'End Date' and 'Tranche'. Note- The MEG/CEG groups a<br>he rights to amend the Enlistment Calendar to alter the schedule (Tranche/ Start Date/End date), to introc | s mentioned in the Enlistment Course New Enlistment Group(s) or to | ontact Number for \ | /endor Developmer | nt Cell - 0771-2515 | 233                 |  |  |
| remov                    | e existing Enlisti                    | nent Group(s) a   | s per the organizational requirements. The applicants are advised to regularly visit the vendor enlistment v                                                                                                    | eb portal for updates please.                                      |                     |                   |                     |                     |  |  |
| Rows: 1-25 / 168 🤘 🖌 Pag |                                       |                   |                                                                                                    | e   1 ∨   of 7 → →)                                                |                     |                   |                     | 🔹 🎲 Records: 25 🗸 🥖 |  |  |
| SI No                    | MEG                                   | QR-SOW            | Package                                                                                                    | Resposibility                                                      | Status              | Start Dt          | End Dt              | Tranche             |  |  |
| 1                        | CCG-01                                | View              | Environmental Impact Assessment (EIA) Studies of Coal / Gas Based Thermal Power Projects                                                                                                    | MD ISHTEYAQUE ALI                                                  | Open                | 01-Jan-2025       | 31-Mar-2025         | CCG-01-01-01-2025   |  |  |
|                          |                                       |                   |                                                                                                    | MD ISHTEYAQUE ALI                                                  |                     |                   |                     |                     |  |  |
|                          |                                       |                   |                                                                                                    |                                                                    |                     |                   |                     |                     |  |  |
| 2                        | CMA-01                                | View              | Enlistment of Consultants to carryout Merger, Acquisition and Transaction Advisory services.                                                                                                    | MD ISHTEYAQUE ALI                                                  | Open                | 04-Mar-2025       | 25-Mar-2025         | CMA-01-04-03-2025   |  |  |
| 2                        | CMA-01                                | View              | Enlistment of Consultants to carryout Merger, Acquisition and Transaction Advisory services.                                                                                                    | MD ISHTEYAQUE ALI                                                  | Open                | 04-Mar-2025       | 25-Mar-2025         | CMA-01-04-03-2025   |  |  |

For Creation of Login Id and Password, Click on Login Tab

| एनरीपीसी<br>NTPC |                          | Vendor Enlistment Por<br>(Vendor Development C |
|------------------|--------------------------|------------------------------------------------|
|                  |                          |                                                |
| Login            |                          |                                                |
|                  | User-Id:                 |                                                |
|                  | Username                 |                                                |
|                  | Password:                |                                                |
|                  | Password                 |                                                |
|                  | Refresh<br>Enter Captcha | Forgot Password<br>Forgot User Id              |
|                  | Lo                       | g In                                           |
| (                | New User                 | Registration                                   |

Select New User Registration

Enter Details to create login Id and Password.

| New User Creation      |                                                                                                    |                                                                                                    |                                                                                       |                                                  | * Marked are mandatory fiel<br>(Only pdf allowe |
|------------------------|----------------------------------------------------------------------------------------------------|----------------------------------------------------------------------------------------------------|---------------------------------------------------------------------------------------|--------------------------------------------------|-------------------------------------------------|
| Name of Organisation*: |                                                                                                    |                                                                                                    | Address*:                                                                             |                                                  |                                                 |
| City*:                 |                                                                                                    |                                                                                                    | Pincode*:                                                                             |                                                  |                                                 |
| State:*:               | Select State                                                                                                    |                                                                                                    | ✓ Country*:                                                                           | India                                            |                                                 |
| ITPC SAP Vendor Code:  |                                                                                                    |                                                                                                    | Contact Person*:                                                                      |                                                  |                                                 |
| rimary E-mail*:        |                                                                                                    |                                                                                                    | Primary Phone*:                                                                       |                                                  |                                                 |
| Alternate E-mail:      |                                                                                                    |                                                                                                    | Alternate Phone:                                                                      |                                                  |                                                 |
| PAN of Organisation *: |                                                                                                    | ۲                                                                                                    | GSTN*:                                                                                |                                                  |                                                 |
| eller GeM ID *:        |                                                                                                    |                                                                                                    | GePNIC ID *:                                                                          | GepNIC Login Email ID                            |                                                 |
|                        | How to create GeM ID                                                                                                    |                                                                                                    |                                                                                       | How to create GepNIC ID                          |                                                 |
|                        | We agrees with the Standard Terms and C         We agrees with the Fraud Prevention Polic         We agrees with the Debarment Policy as s         We understands that in the event any infor         We agrees with the NTPC-ABAC-Policy-2 | conditions for respective enlistment g<br>gy as set by NTPC as it appears on th<br>set by NTPC as it appears on this web<br>mation being provided to NTPC is for<br>023 as set by NTPC as it appears on t | roup<br>is website.<br>site.<br>und false at any stage the Company st<br>his website. | ands to lose the trust and enlistment with NTPC. |                                                 |
|                        | RZTBYD<br>Refresh<br>Enter Captcha                                                                                                    |                                                                                                    |                                                                                       |                                                  |                                                 |

Submit

# After Login, Click on Submit to apply for Enlistment

| niistment Gro | oup                                                                                      | Enlistment Group     Submitted            | Lehistment Group             | Application     O     Enlisted |             | Application |                                             | Application Clarification | Required               |
|---------------|------------------------------------------------------------------------------------------|-------------------------------------------|------------------------------|--------------------------------|-------------|-------------|---------------------------------------------|---------------------------|------------------------|
| CG            | Description                                                                              |                                           |                              | Start Date                     | End Date    | (Please U   | pdate General, Financial u<br>Responsiblity | under Profile Se          | ection before applying |
| CCG-01        | Environmental Impact Assessment (EIA) Studies of Coal / Gas Based Thermal Power Projects |                                           |                              | 01-Jan-2025                    | 31-Mar-2025 | Pending     | MD ISHTEYAQUE ALI                           | View                      | Submit                 |
|               | Enlistment of Consultan                                                                  | ts to carryout Merger, Acquisition and Ti | ansaction Advisory services. | 04-Mar-2025                    | 25-Mar-2025 | Not Applied | MD ISHTEYAQUE ALI                           | View                      | Apply                  |
| CMA-01        |                                                                                          |                                           |                              |                                |             |             |                                             |                           |                        |